## OBAVEŠTENJE O SEMINARSKOJ NASTAVI (VAŽI OD SEDME NASTAVNE NEDELJE)

Imajući u vidu pogoršanje aktuelne epidemiološke situacije, seminarska nastava će se nadalje održavati **isključivo u onlajn okruženju**, prema prethodno objavljenom rasporedu, **sa početkom u 8h.** 

Neophodno je da studenti imaju ispravan mikrofon, zvučnike i pripremljenu prezentaciju seminarske teme (u power point formatu). Koristiće se **Microsoft teams platforma**, na sledeći način:

- 1. Studenti se loguju na kurs sudske medicine na Retikulumu.
- U odeljku "Seminarska nastava" (nalazi se odmah ispod oglasne table) biće dostupni linkovi za pristup Microsoft teams platformi. Napomena: svaka podgrupa (A-D) pratiće poseban link, spisak po podgrupama je prethodno objavljen na Oglasnoj tabli kursa – "Raspored seminara u zimskom semestru".
- 3. Klikom na link bićete preusmereni na Microsoft teams platformu, na koju se logujete koristeći svoje korisničko ime u sledećoj formi korisnicko\_ime@student.med.bg.ac.rs (lozinka je ista za sve studentske servise). Napomena: Microsoft teams platformi možete pristupiti koristeći browser (Google chrome, Mozilla firefox...) ili tako što preuzmete Microsoft teams aplikaciju.
- 4. Nakon pristupanja platformi, kliknite "JOIN NOW" i sačekajte da nastavnik odobri pristup sesiji.
- 5. Kada nastavnik koji vodi seminar prozove studenta koji treba da prezentuje, postupak je sledeći
  - u donjem delu ekrana nalazi se navigaciona traka, klikite na "Open share tray"

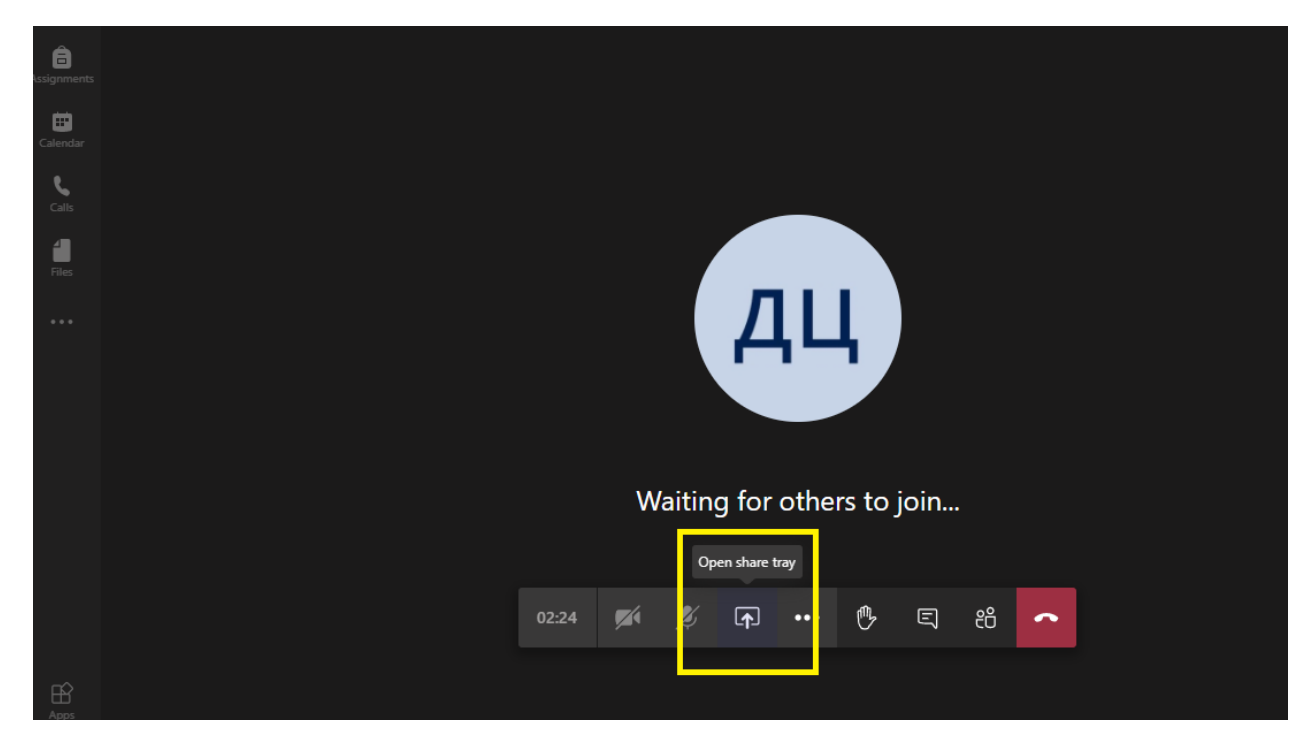

• Kliknite na **"Browse"**, zatim na **"Upload from my computer"**, potražite vašu prezentaciju, nakon čega će ona biti uploadovana na platformu.

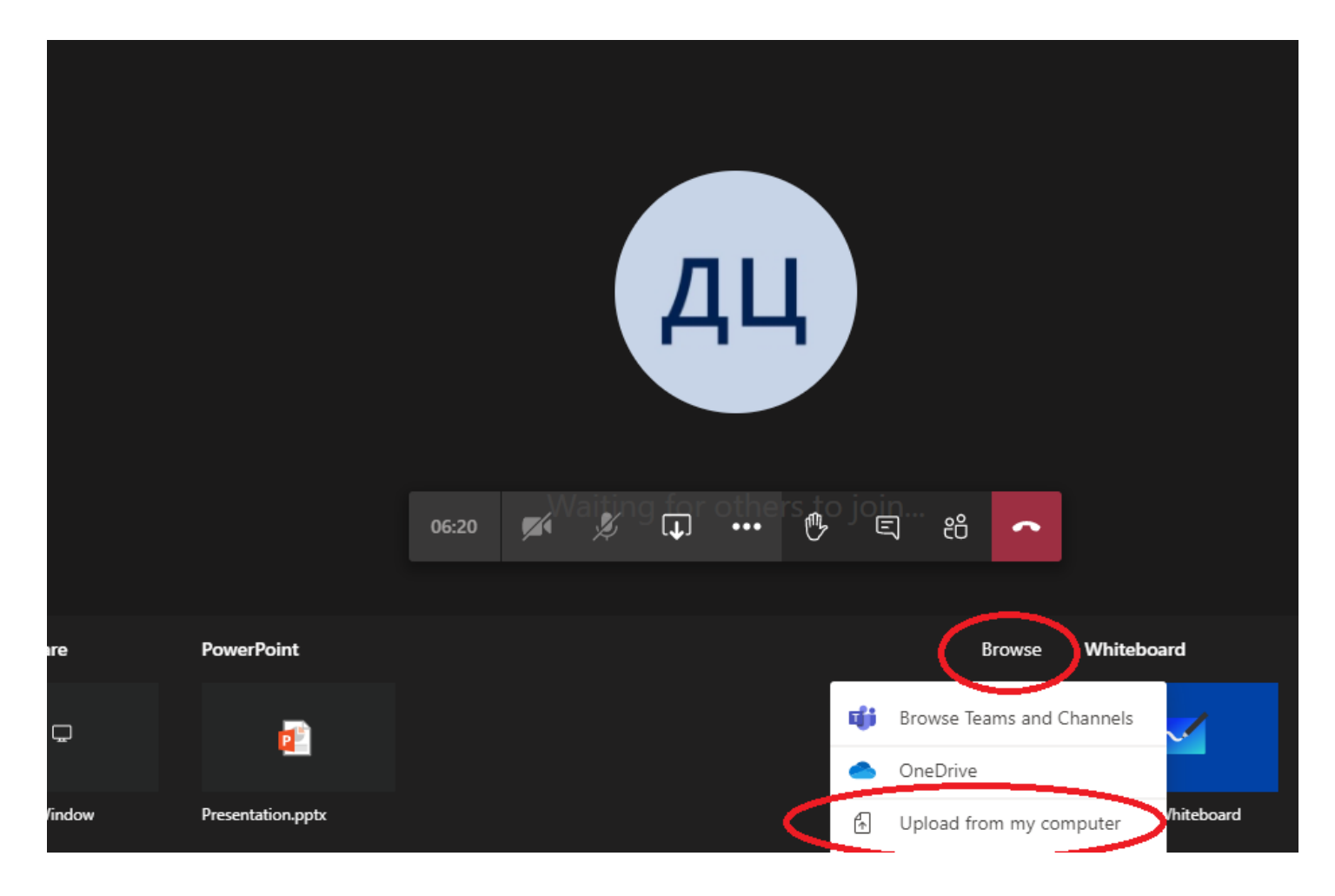

- Možete početi sa prezentovanjem...
- 6. Kada svi studenti završe prezentovanje i nastavnik to odobri, seminar napuštate klikom na "Hang out"